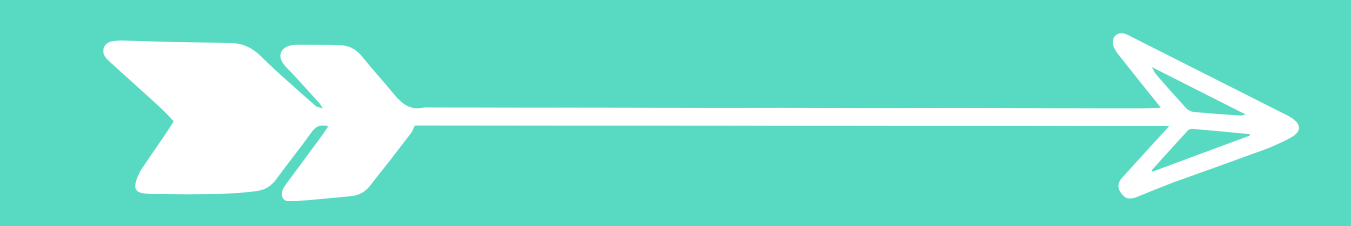

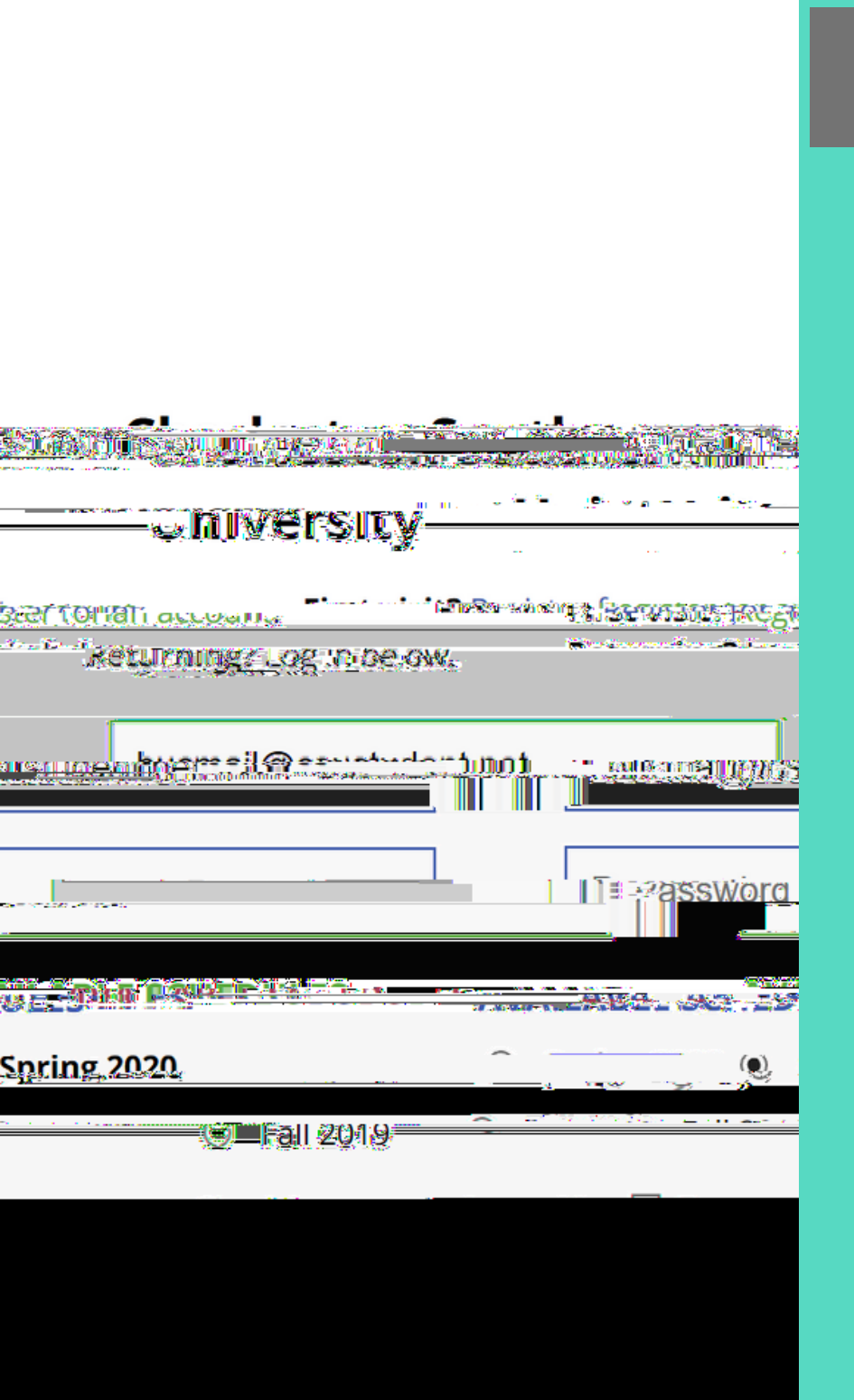

## RL CO // .

±

СО.

,

C., I, . I

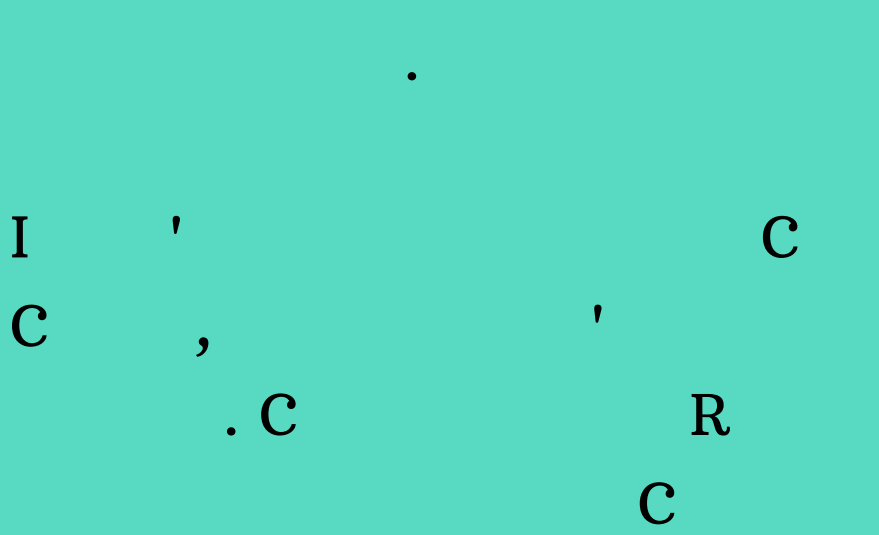

E .

,

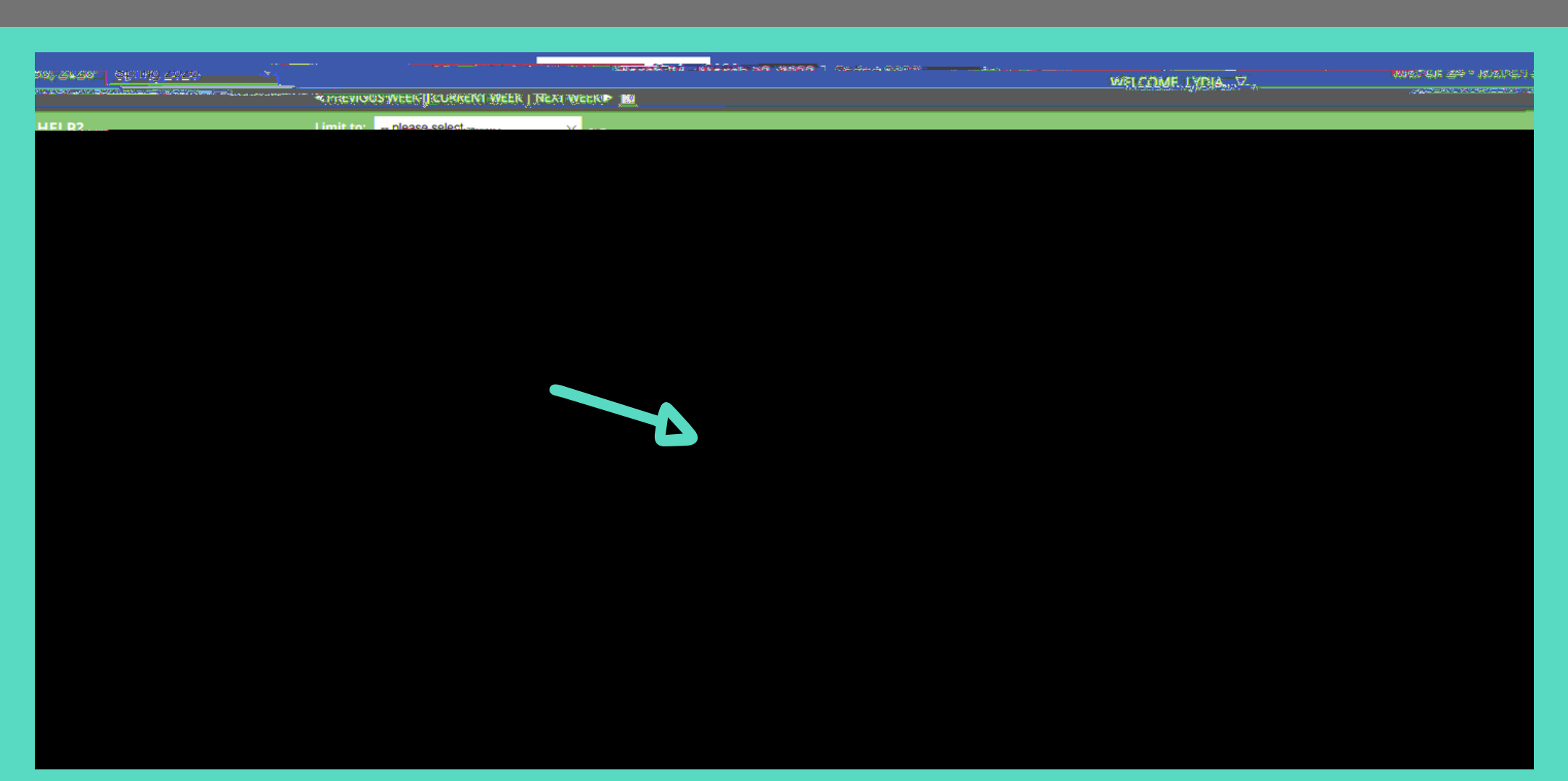

N 0

N